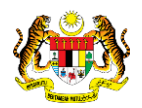

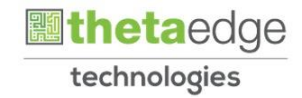

# SISTEM PERAKAUNAN AKRUAN KERAJAAN NEGERI (iSPEKS)

# **USER MANUAL**

# Proses Penangguhan Bayaran Balik Pinjaman / Pengecualian Bayaran Faedah (Pinjaman Kakitangan)

Untuk

# JABATAN AKAUNTAN NEGARA MALAYSIA

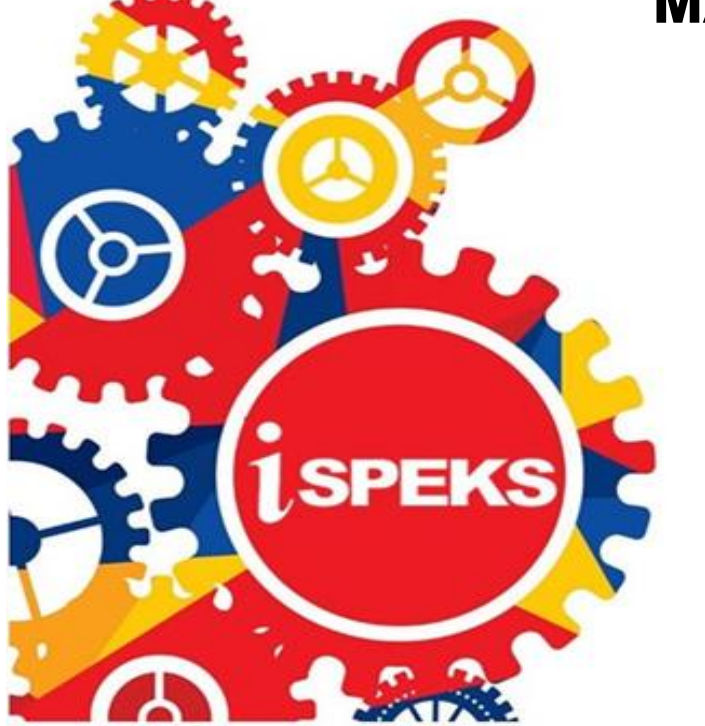

TERHAD

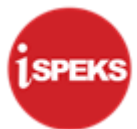

|                   | Ringkasan Penyerahan                                                |
|-------------------|---------------------------------------------------------------------|
| Penerangan        | Objektif dokumen penyediaan Manual Pengguna ini adalah untuk        |
|                   | membantu pengguna sistem memahami aliran proses dan merupakan       |
|                   | bahan rujukan atau panduan penggunaan sistem iSPEKS ini.            |
|                   | Dokumentasi ini juga menerangkan dengan terperinci bagaimana sistem |
|                   | ini berfungsi dan memberi gambaran kepada pengguna bagaimana untuk  |
|                   | menggunakan sistem tersebut.                                        |
| Aliran Kerja atau | Sila rujuk lampiran yang disediakan                                 |
| Aliran Tugas      |                                                                     |
| Kriteria          | Tidak berkenaan.                                                    |
| Penerimaan        |                                                                     |
| Keputusan Ujian   | Tidak berkenaan.                                                    |
| (Jika berkaitan)  |                                                                     |
| Komen             | Tidak berkenaan.                                                    |

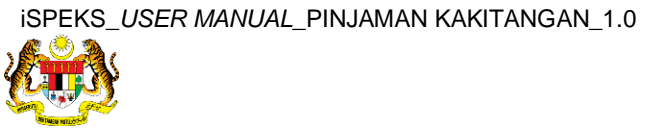

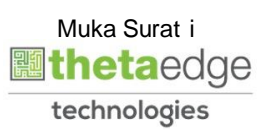

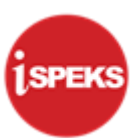

# Pentadbiran dan Pengurusan Dokumen

### Semakan Dokumen

| Bil | Versi | Tarikh     | Catatan                    |                    |
|-----|-------|------------|----------------------------|--------------------|
| 1   | 1.0   | 31/07/2017 | Theta Tecnnologies Sdn Bhd | Keluaran Versi 1.0 |

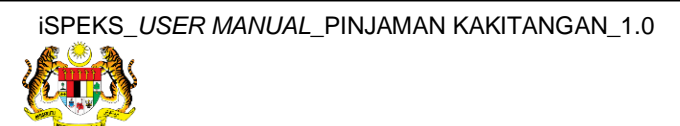

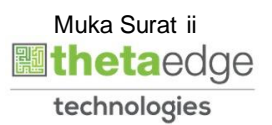

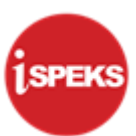

# ISI KANDUNGAN

| 1.0       | GLOS         | ARI                                                             | . 1        |
|-----------|--------------|-----------------------------------------------------------------|------------|
| 2.0<br>BA | PRO<br>YARAN | OSES PENANGGUHAN BAYARAN BALIK PINJAMAN / PENGECUAL<br>N FAEDAH | IAN<br>. 2 |
|           | 2.1          | Skrin Penyediaan                                                | . 2        |
|           | 2.2          | Skrin Penyemak                                                  | 10         |
|           | 2.3          | Skrin Pelulus                                                   | 15         |

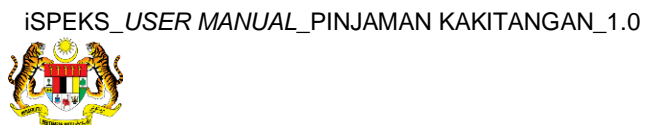

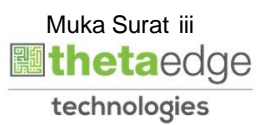

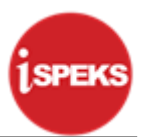

## 1.0 GLOSARI

| Terma  | Keterangan Proses                        |  |  |  |  |  |  |  |
|--------|------------------------------------------|--|--|--|--|--|--|--|
| TTSB   | Theta Technologies Sdn. Bhd              |  |  |  |  |  |  |  |
| iSPEKS | Sistem Perakaunan Akruan Kerajaan Negeri |  |  |  |  |  |  |  |
| JANM   | Jabatan Akauntan Negara Malaysia         |  |  |  |  |  |  |  |
| SL     | Modul Pinjaman Kakitangan                |  |  |  |  |  |  |  |

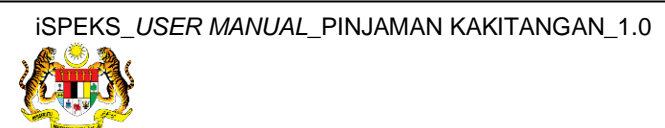

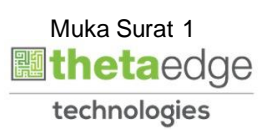

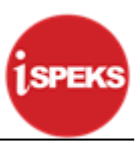

# 2.0 PROSES PENANGGUHAN BAYARAN BALIK PINJAMAN / PENGECUALIAN BAYARAN FAEDAH

#### 2.1 Skrin Penyediaan

1. Skrin Log Masuk Aplikasi iSPEKS dipaparkan.

| Sistem Perakaunan Akruan Kerajaan Negeri Via |
|----------------------------------------------|
| LOG Mas <mark>uk 🕧</mark>                    |
| 870522235261                                 |
|                                              |
| Log Masuk                                    |
| Lupa Kata Lakuan?                            |
| <b>~</b>                                     |
|                                              |
|                                              |

| Langkah | Tindakan                                       | Catatan |
|---------|------------------------------------------------|---------|
| 1       | Klik untuk masukkan <b>No Kad Pengenalan</b> . |         |
| 2       | Klik untuk masukkan Kata Laluan .              |         |
| 3       | Klik pada butang Log Masuk .                   |         |

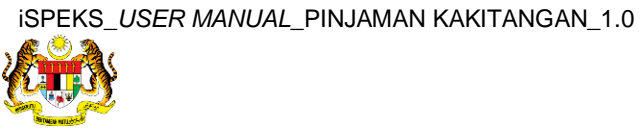

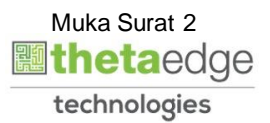

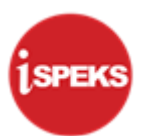

|                                                  |                                    |                       |          |                    | *                     |            |                   |        |              |     | 2                      |                             |                     |
|--------------------------------------------------|------------------------------------|-----------------------|----------|--------------------|-----------------------|------------|-------------------|--------|--------------|-----|------------------------|-----------------------------|---------------------|
| Senarai Tugasan UM                               | илм                                |                       |          |                    |                       |            |                   |        |              |     |                        |                             |                     |
| BII MOD                                          | UL                                 | PROSES SUB MOI        | DUL SAH  | SIMPAN             | SEMAK SEMAN           | C 2        | SAH               | SOKONG | 5 LULUS      | 51  | LULUS 2                |                             | KUIRI               |
|                                                  |                                    |                       |          |                    |                       |            |                   |        |              |     |                        |                             |                     |
| 10 V Id d<br>Senarai Tugasan MG                  | Muka surat 1                       | dari 1 🕨 ► M          | 0        |                    |                       |            |                   |        |              | Men | naparkan rei           | kod 1 hingga                | i 10 dari 10 re     |
| 10 • 14 4<br>Senaral Tugasan MC<br>Bill NO REKOD | Muka surat 1<br>DDUL<br>NO RUJUKAN | dari 1 ▶ H<br>JABATAN | C<br>PTJ | JENIS<br>URUSNIAGA | BANK/SYARIKAT/INDIVID | AMAUN (RM) | STATUS            |        | NAMA PEGAWAJ | Men | naparkan rei<br>TARIKH | kod 1 hingga<br>B<br>(AGEIN | L HARI              |
| 10 • Id d<br>Senaral Tugasan MC<br>Bil NO REKOD  | Muka surat 1<br>DUL<br>NO RUJUKAN  | dari 1 🕨 H<br>JABATAN | O<br>PTJ | JENIS<br>URUSNIAGA | BANK/SYARIKAT/INDIVID | AMAUN (RM) | STATUS<br>7 SEMUA | ~      | NAMA PEGAWAI | Men | naparkan rei<br>TARIKH | Kod 1 hingga<br>B<br>(AGEIN | L HARI<br>G DOKUMEI |

| Langkah | Tindakan                         | Catatan |
|---------|----------------------------------|---------|
| 1       | Klik ikon ≫ untuk paparan menu . |         |

#### 3. Skrin iSPEKS - Utama dipaparkan.

| 1SPEKS MENU                                                | ~   | Ser | narai Tugasan UMUM  |                              |        |                 |        |             |           |         |      |            |                 |                        |
|------------------------------------------------------------|-----|-----|---------------------|------------------------------|--------|-----------------|--------|-------------|-----------|---------|------|------------|-----------------|------------------------|
| Penyediaan Maklumat Bajet                                  |     | Bil | MODUL               | PROSES SUB M                 | ODUI : | SAH SIMPAN      | SEMAK  | SEMAN       | (2 S      | AH SO   | KONG | LULUS 1    | LULUS 2         | KUIRI                  |
| <ul> <li>Penyediaan Waran</li> <li>Proses Bajet</li> </ul> |     | 1   |                     | Waran Peruntuka<br>Kecil     | n      | •               |        |             |           | •       | •    | •          | •               | 0                      |
| <ul> <li>Carian</li> <li>Laporan</li> </ul>                |     | 2   | BAJET               | Waran Pindahan<br>Peruntukan |        | 0               | -      | +           |           | -       | ÷.   | -          | +               | 0                      |
| 🔍 Lejar AM                                                 | ⊗   | 3   |                     | Waran Luar Jang              | ka     | 0               | -      | -           |           | -       | -    | -          | -               | 0                      |
| Q Pengurusan Tunai                                         | *   | 4   |                     | Waran Tambah L<br>Jangka     | uar    | 0               | -      |             |           | •       | •    | -          | •               | 0                      |
| C Akaun Belum Bayar                                        | *   | 5   |                     | Daftar Maklumat<br>Kontrak   |        | 1469            |        |             |           |         |      |            |                 |                        |
| Q Perolehan                                                | *   | 6   |                     | Jana Bayaran<br>Beriadual    |        |                 |        |             |           |         |      |            |                 |                        |
| 🔍 Gaji                                                     | ≈   | 7   |                     | Pindaan Bayaran              |        |                 |        |             |           |         |      |            |                 |                        |
| 🔍 Pinjaman Kakitangan                                      | *   |     | Pengurusan Kontrak  | Berjadual                    |        |                 |        |             |           |         |      |            |                 |                        |
| 🔍 Pendahuluan & Tuntutan                                   | *   | 8   | (COM)               | Tempatan/Inden               | inan   | •               |        | -           |           |         | -    |            |                 | -                      |
| 🔍 Pengurusan Aset & Inventori                              | *   | 0   |                     | Arahan Rayaran               |        | 1               |        |             |           |         |      |            |                 |                        |
| 🔍 Pinjaman                                                 | *   | 1   | 0 ▼ 14 4 M          | luka surat 1 da              | ni 11  | N O             |        |             |           |         |      | Memaparkan | rekod 1 hingga  | 10 dari 107 rel        |
| 🔍 Pelaburan                                                | *   |     |                     |                              |        |                 |        |             |           |         |      |            |                 |                        |
| 🔍 Perakaunan Projek                                        | *   | Ser | narai Tugasan MODUL | ÷                            |        |                 |        |             |           |         |      |            |                 |                        |
| 🔍 Pengekosan Berasaskan Aktiviti                           | ≈   | Bil | NO REKOD NO RU      | JUK# JABATAN                 | PT.    | J JENI<br>URUSN | S BANK | /SYARIKAT/I | AMAUN (RI | STATUS  | NAN  | IA PEGAWAI | TARIKH          | BIL HARI<br>(AGEING DO |
| 🔍 Pengurusan Kontrak                                       | *   |     |                     |                              |        |                 |        |             | Y         | SEMUA 🗸 |      |            |                 | Y                      |
| 🔍 Integrasi Luar                                           | *   | 1   |                     | tuka surat 0 da              | 10     | NO              |        |             |           |         |      | Memanari   | kan rekod 0 hin | ler 0 ireh 0 enn       |
| Q DMS                                                      | * • |     |                     |                              |        |                 |        |             |           |         |      |            |                 |                        |
| •                                                          | •   |     |                     |                              |        |                 |        |             |           |         |      |            |                 |                        |

| Langkah | Tindakan                                    | Catatan |
|---------|---------------------------------------------|---------|
| 1       | Klik pada menu <b>Pinjaman Kakitangan</b> . |         |

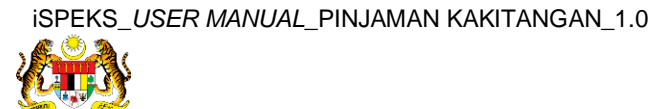

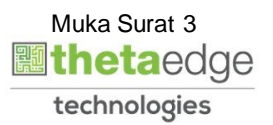

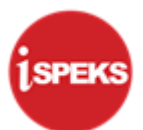

|                                                                                                    |    |     |                    |                                        | *          |                |             |           |            |          |         |     | 2            |                |                       |
|----------------------------------------------------------------------------------------------------|----|-----|--------------------|----------------------------------------|------------|----------------|-------------|-----------|------------|----------|---------|-----|--------------|----------------|-----------------------|
| 1SPEKS MENU                                                                                                    | «  | Sen | arai Tugasan UMUN  | 1                                      |            |                |             |           |            |          |         |     |              |                |                       |
| 🛶 rajanan waxaagaa                                                                                                    | -  | Bil | MODUL              | PROSES SUB                             | MODUL      | SAH SIMPAN     | SE          | MAK :     | SEMAK 2    | SA       | H SOK   | ONG | LULUS 1      | LULUS 2        | KUIRI                 |
| Germohonan Pinjaman     Permohonan Pinjaman Kenderaan                                                                                                    |    | 1   |                    | Waran Peruntu<br>Kecil                 | kan        |                |             |           |            |          |         |     |              |                | 0                     |
| Permohonan Pinjaman Komputer     Permohonan Pinjaman Perumahan     Procese Permohonan                                                                                                    |    | 2   | BAJET              | Waran Pindaha<br>Peruntukan            | 'n         | 0              |             |           |            |          |         |     | ÷            | -              | 0                     |
| Penvediaan Surat Setuju Terima                                                                                                    |    | 3   | UNVE I             | Waran Luar Ja                          | ngka       | 0              |             | -         |            |          |         |     |              | -              | 0                     |
| Penyediaan Surat Perianjian     Penyediaan Gadaian Perumahan                                                                                                    |    | 4   |                    | Waran Tambah<br>Jangka                 | Luar       | 0              |             | -         | •          |          |         | •   | •            | -              | 0                     |
| Eembentukan Leiar Subsidiari     Arahan Bavaran                                                                                                    |    | 5   |                    | Daftar Makluma<br>Kontrak              | at         | 1469           |             |           |            |          |         |     |              |                |                       |
| Gayaran Balik Pinjaman     Inimaan (Penuh)                                                                                                    |    | 6   |                    | Jana Bayaran<br>Berjadual              |            |                |             |           |            |          |         |     |              |                |                       |
| In Termaan     Pengurusan Pinjaman                                                                                                    |    | 7   | Pengurusan Kontrai | Pindaan Bayara<br>Berjadual            | an         |                |             |           |            |          |         |     |              |                |                       |
| Penanggunan Bayaran Bark ranamativrengeguaian Pagar     Penyelenggaraan Akaun Pinjaman     Pinjaman Tidak Berbayar (NPL)/Peringatan Bayaran Balik I     Pinjaman Tidak Berbayar (NPL)/Peringatan Bayaran Balik I | Le | 8   | (COM)              | Kemasukan Pe<br>Tempatan/Inde<br>Kerja | sanan<br>n |                |             | •         |            |          |         |     |              | -              | -                     |
| Hapus Kira(write Off)     Papiadualae Samula                                                                                                    |    | 0   |                    | Arahan Ravara                          | n          | 4              |             |           |            |          |         |     |              |                |                       |
| Pentatukan Semua     Pentatukan Semua     Pentatukan Semua     Pentatukan Piniaman                                                                                                    |    | 10  | / • I4 4 I         | Muka surat 1 o                         | Jari 11    | N Q            |             |           |            |          |         |     | Memaparkan i | rekod 1 hingga | 10 dari 107 n         |
| Pelarasan Jurnal                                                                                                    |    | Sen | arai Tugasan MODU  | IL                                     |            |                |             |           |            |          |         |     |              |                |                       |
| Carian ▷ □ Laporan                                                                                                    |    | Bil | NO REKOD NO RU     | JJUK# JABATAN                          | PT         | J JEN<br>URUSI | IS<br>NIAG/ | BANK/SYAR | (IKAT/I AM | IAUN (RN | STATUS  | NAM | A PEGAWAI    | TARIKH         | BIL HARI<br>(AGEING D |
| Dendahuluan & Tuntutan                                                                                                    |    |     |                    |                                        |            |                |             |           |            | Y        | SEMUA 🗸 |     |              |                | 1                     |
| Pengurusan Aset & Inventori                                                                                                    | *  | 10  | • • •              | Muka surat 0 o                         | dari O     | • H O          |             |           |            |          |         |     | Memapari     | an rekod 0 hin | gga 0 dari 0 r        |
| 4                                                                                                    | •  |     |                    |                                        |            |                |             |           |            |          |         |     |              |                |                       |

| Langkah | Tindakan                                                                          | Catatan |
|---------|-----------------------------------------------------------------------------------|---------|
| 1       | Klik pada menu <b>Penangguhan Bayaran Balik</b><br>Pinjaman/Pengecualian Faedah . |         |

|   |                                    | *                                                              | 2 | 1 100 | ŀ |
|---|------------------------------------|----------------------------------------------------------------|---|-------|---|
| » | Maklumat Induk                     |                                                                |   |       | - |
|   | Tahun Kewangan :                   | 2017                                                           |   |       |   |
|   | Tarikh Semasa :                    | 31/07/2017                                                     |   |       |   |
|   | Jabatan :                          | 005000 - PERBENDAHARAAN NEGERI JOHOR                           |   |       |   |
|   | PTJ :                              | 15210100 - TIMBALAN PEGAWAI KEWANGAN NEGERI<br>(UNIT PINJAMAN) |   |       |   |
|   | Maklumat Permohonan                |                                                                |   |       |   |
|   | Jenis Urusniaga :                  | Sila Pilih V This field is required.                           |   |       |   |
|   | No. Gaji/ No.Kp Baru :             | Kod Perihal                                                    |   |       |   |
|   | No. Akaun Pinjaman :               | PF1101 PENGECUALIAN BAYARAN FAEDAH                             |   |       |   |
|   | Jenis Permohonan :                 | PN1101 PENANGGUHAN BAYARAN BALIK PINJAM                        |   |       |   |
|   | Nama :                             |                                                                |   |       |   |
|   | Baki Pinjaman (RM) :               |                                                                |   |       |   |
|   | Tempoh Pembayaran Balik (bulan) :  |                                                                |   |       |   |
|   | Faedah(%):                         |                                                                |   |       |   |
|   | Maklumat Penangguhan Bayaran Balik |                                                                |   |       | • |
|   | Tarikh Mula Tangguh :              |                                                                |   |       |   |
|   | Tarikh Akhir Tangguh :             |                                                                |   |       |   |
|   | Jenis Urusan :                     |                                                                |   |       |   |
|   |                                    |                                                                |   |       |   |

| Langkah | Tindakan                                                                          | Catatan |
|---------|-----------------------------------------------------------------------------------|---------|
| 1       | Pada medan <b>Jenis Urusniaga</b> , pilih dari senarai <i>lisi</i><br><i>down</i> |         |

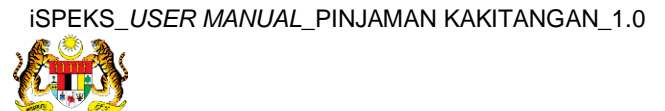

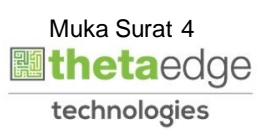

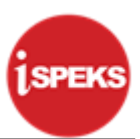

|    |                                    | *                                                              | ۵ | <b>A</b> |   | P   |
|----|------------------------------------|----------------------------------------------------------------|---|----------|---|-----|
| >> | Maklumat Induk                     |                                                                |   |          | - | . 1 |
|    | Tahun Kewangan :                   | 2017                                                           |   |          |   |     |
|    | Tarikh Semasa :                    | 31/07/2017                                                     |   |          |   |     |
|    | Jabatan :                          | 005000 - PERBENDAHARAAN NEGERI JOHOR                           |   |          |   |     |
|    | PTJ :                              | 15210100 - TIMBALAN PEGAWAI KEWANGAN NEGERI<br>(UNIT PINJAMAN) |   |          |   |     |
|    | Maklumat Permohonan                |                                                                |   |          | - |     |
|    | Jenis Urusniaga :                  | PN1101 - PENANGGUHAN BAYARAN BACK PINJ V                       |   |          |   |     |
|    | No. Gaji/ No.Kp Baru :             | Sila Pilih 🗸                                                   |   |          |   |     |
|    | No. Akaun Pinjaman :               | ×                                                              |   |          |   |     |
|    | Jenis Permohonan :                 |                                                                |   |          |   |     |
|    | Nama :                             |                                                                |   |          |   |     |
|    | Baki Pinjaman (RM) :               |                                                                |   |          |   |     |
|    | Tempoh Pembayaran Balik (bulan) :  |                                                                |   |          |   |     |
|    | Faedah(%):                         |                                                                |   |          |   |     |
|    | Maklumat Penangguhan Bayaran Balik |                                                                |   |          | - |     |
|    | Tarikh Mula Tangguh :              |                                                                |   |          |   |     |
|    | Tarikh Akhir Tangguh :             |                                                                |   |          |   |     |
|    | Jenis Urusan :                     |                                                                |   |          |   |     |
|    |                                    |                                                                |   |          |   | 51. |

| Langkah | Tindakan                                                                       | Catatan |
|---------|--------------------------------------------------------------------------------|---------|
| 1       | Pada medan <b>No. Gaji/No KP Baru</b> , pilih dari senarai<br><i>list down</i> |         |

|      |                                    | *                                                              | 2 | 8 | <br>ŀ |
|------|------------------------------------|----------------------------------------------------------------|---|---|-------|
| >>   | Maklumat Induk                     |                                                                |   |   |       |
|      | Tahun Kewangan :                   | 2017                                                           |   |   |       |
|      | Tarikh Semasa :                    | 31/07/2017                                                     |   |   |       |
|      | Jabatan :                          | 005000 - PERBENDAHARAAN NEGERI JOHOR                           |   |   |       |
|      | PTJ :                              | 15210100 - TIMBALAN PEGAWAI KEWANGAN NEGERI<br>(UNIT PINJAMAN) |   |   |       |
|      | Maklumat Permohonan                |                                                                |   |   |       |
|      | Jenis Urusniaga :                  | PN1101 - PENANGGUHAN BAYARAN BALIK PINJ 🗸                      |   |   |       |
|      | No. Gaji/ No.Kp Baru :             | 640116015761                                                   |   |   |       |
|      | No. Akaun Pinjaman :               | Sila Pilin This field is required.                             |   |   |       |
|      | Jenis Permohonan :                 | 17CIPC1100003                                                  |   |   |       |
|      | Nama :                             |                                                                |   |   |       |
|      | Baki Pinjaman (RM) :               |                                                                |   |   |       |
|      | Tempoh Pembayaran Balik (bulan) :  |                                                                |   |   |       |
|      | Faedah(%) :                        |                                                                |   |   |       |
|      | Maklumat Penangguhan Bayaran Balik |                                                                |   |   |       |
|      | Tarikh Mula Tangguh :              |                                                                |   |   |       |
|      | Tarikh Akhir Tangguh :             |                                                                |   |   |       |
| -    | Jenis Urusan :                     |                                                                |   |   |       |
| inch | cristunid(0)                       |                                                                |   |   |       |

| Langkah | Tindakan                                                                     | Catatan |
|---------|------------------------------------------------------------------------------|---------|
| 1       | Pada medan <b>No Akaun Pinjaman</b> , pilih dari senarai<br><i>list down</i> |         |

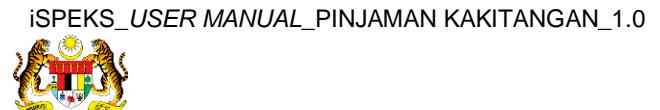

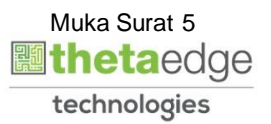

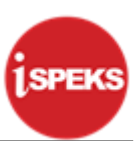

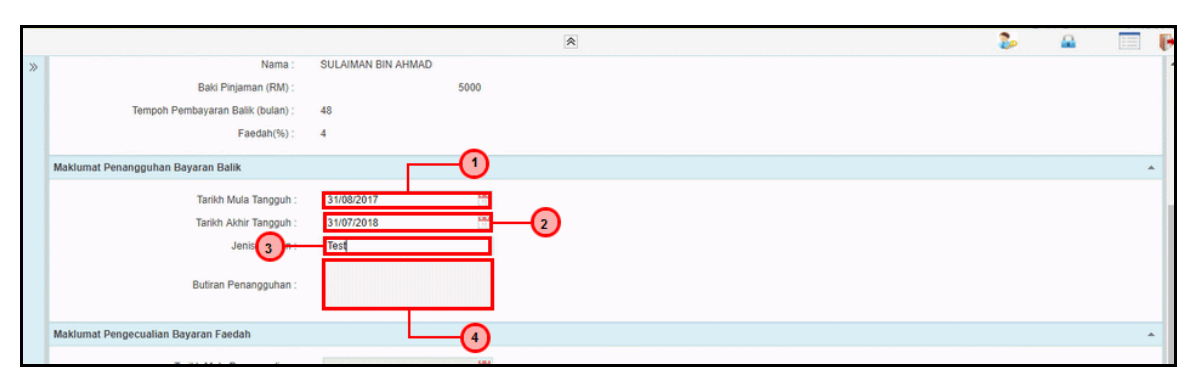

| Langkah | Tindakan                                                             | Catatan |
|---------|----------------------------------------------------------------------|---------|
| 1       | Kunci masuk tarikh pada medan <b>Tarikh Mula</b><br><b>Tangguh</b> . |         |
| 2       | Kunci masuk tarikh pada medan <b>Tarikh Akhir</b> Tangguh .          |         |
| 3       | Kunci masuk maklumat pada medan Jenis Urusan .                       |         |
| 4       | Kunci masuk maklumat pada medan <b>Butiran</b><br>Penangguhan .      |         |

|    |                                      |            |                  | *                                                      | · · · · · · · · · · · · · · · · · · · |                    | 2                          | <u>_</u>     |               | P  |
|----|--------------------------------------|------------|------------------|--------------------------------------------------------|---------------------------------------|--------------------|----------------------------|--------------|---------------|----|
| >> | lankh Mula langguh :                 | 31/08/2017 | (A)              |                                                        |                                       |                    |                            |              |               | Ĩ. |
|    | Tarikh Akhir Tangguh :               | 31/07/2018 |                  |                                                        |                                       |                    |                            |              |               | 1  |
|    | Jenis Urusan :                       | Test       |                  |                                                        |                                       |                    |                            |              |               |    |
|    | Butiran Penangguhan :                | Testį      |                  |                                                        |                                       |                    |                            |              |               |    |
|    | Maklumat Pengecualian Bayaran Faedah |            |                  |                                                        |                                       |                    |                            |              | *             |    |
|    | Tarikh Mula Pengecualian :           |            |                  |                                                        |                                       |                    |                            |              |               |    |
|    | Tarikh Akhir Pengecualian :          |            | <b></b>          |                                                        |                                       |                    |                            |              |               |    |
|    | Butiran Pengecualian :               |            |                  |                                                        |                                       |                    |                            |              |               |    |
|    | Maklumat Kuiri Semasa                |            |                  |                                                        |                                       |                    |                            |              |               |    |
|    | Bil. Catatan                         | Kod Sebab  | Perihal          | Tarikh Kuiri                                           | Dikuiri Oleh                          | Nama Pegawai Kuiri | Selesai                    |              |               |    |
|    |                                      |            |                  |                                                        |                                       |                    |                            |              | Simpan        |    |
|    | Maklumat Kuiri Terdahulu             |            |                  |                                                        |                                       |                    |                            |              | *             |    |
|    | Bil. Catatan                         | Kod Sebab  | Perihal          | Tarikh Kuiri                                           | Tarikh Selesai                        | Dikuiri Oleh Nama  | Pe <mark>rawai Kuin</mark> |              |               |    |
|    |                                      |            |                  |                                                        |                                       | Senarai Semak      | Simpan Sah Simpan          | Batal        | Kosongkan     |    |
|    | •                                    |            | NUMBER OF STREET | NATIONAL SALES AND AND AND AND AND AND AND AND AND AND | DISTRUCTION DISTRUCTION               |                    |                            | 129032903290 | SUDSECTION OF | ,  |

| Langkah |                  | Tindakan | Catatan |
|---------|------------------|----------|---------|
| 1       | Klik pada butang | Simpan   |         |

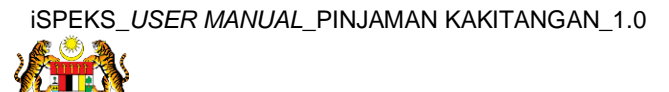

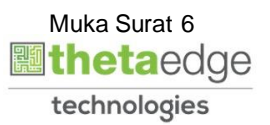

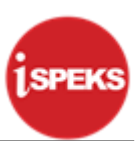

|       |                                      |            |         | *                           |                |              |             | 2              | 8     |           |
|-------|--------------------------------------|------------|---------|-----------------------------|----------------|--------------|-------------|----------------|-------|-----------|
| >>    | Tankh Mula Tangguh :                 | 31/08/2017 |         |                             |                |              |             |                |       |           |
|       | Tarikh Akhir Tangguh :               | 31/07/2018 | <b></b> |                             |                |              |             |                |       |           |
|       | Jenis Urusan :                       | Test       |         |                             |                |              |             |                |       |           |
|       | Butiran Penangguhan :                | Test       |         |                             |                |              |             |                |       |           |
|       | Maklumat Pengecualian Bayaran Faedah |            |         |                             |                |              |             |                |       |           |
|       | Tarikh Mula Pengecualian :           |            | -       |                             |                |              |             |                |       |           |
|       | Tarikh Akhir Pengecualian :          |            | Penge   | sahan                       | ×              |              |             |                |       |           |
|       | Butiran Pengecualian :               |            | 2       | Adakah Anda Pasti<br>Rekod? | Un envimpan    |              |             |                |       |           |
|       | Maklumat Kuiri Semasa                |            |         |                             | FIGUR          |              |             |                |       |           |
|       | Bil. Catatan                         | Kod Sebab  | Perihal | Tarikh Kuiri                | Dikuiri Oleh   | Nama Pega    | wai Kuiri   | Selesai        |       |           |
|       |                                      |            |         |                             |                |              |             |                |       | Simpan    |
|       | Maklumat Kuiri Terdahulu             |            |         |                             |                |              |             |                |       | *         |
|       | Bil. Catatan                         | Kod Sebab  | Perihal | Tarikh Kuiri                | Tarikh Selesai | Dikuiri Oleh | Nama Peg    | jawai Kuiri    |       |           |
|       |                                      |            |         |                             |                | Ser          | naral Semak | san Sah Simpan | Batal | Kosongkan |
|       | <                                    |            |         |                             |                |              |             |                |       | •         |
| avaso | criptvoid(0)                         |            |         |                             |                |              |             |                |       |           |

| Langkah | Tindakan         | Catatan |
|---------|------------------|---------|
| 1       | Klik pada butang |         |

|                    |                             |            |          | *                    |                |              |               |            | 2          | 2     |           |
|--------------------|-----------------------------|------------|----------|----------------------|----------------|--------------|---------------|------------|------------|-------|-----------|
| »                  | lankh Mula Tangguh :        | 31/08/2017 |          |                      |                |              |               |            |            |       |           |
|                    | Tarikh Akhir Tangguh :      | 31/07/2018 | <u>.</u> |                      |                |              |               |            |            |       |           |
|                    | Jenis Urusan :              | Test       |          |                      |                |              |               |            |            |       |           |
|                    | Butiran Penangguhan :       | Test       |          |                      |                |              |               |            |            |       |           |
| Maklumat F         | Pengecualian Bayaran Faedah |            |          |                      |                |              |               |            |            |       | -         |
|                    | Tarikh Mula Pengecualian :  |            | -        |                      |                |              |               |            |            |       |           |
|                    | Tarikh Akhir Pengecualian : |            | Penan    | gguhan Bayaran Balil | x x            |              |               |            |            |       |           |
|                    | Butiran Pengecualian :      |            | Pinjan   | Rekod Telah Berjay   | a Disimpa      |              |               |            |            |       |           |
| Maklumat K         | Kuiri Semasa                |            |          | UK                   |                |              |               |            |            |       |           |
| Bil.               | Catatan                     | Kod Sebab  | Perihal  | Tarikh Kuiri         | Dikuiri Oleh   | Nama         | Pegawai Kuiri |            | Selesai    |       |           |
|                    |                             |            |          |                      |                |              |               |            |            |       | Simpan    |
| Maklumat K         | Kuiri Terdahulu             |            |          |                      |                |              |               |            |            |       | *         |
| Bil.               | Catatan                     | Kod Sebab  | Perihal  | Tarikh Kuiri         | Tarikh Selesai | Dikuiri Oleh | Na            | ma Pegawai | i Kuiri    |       |           |
| 1000               |                             |            |          |                      |                |              | Senarai Semak | Simpan     | Sah Simpan | Batal | Kosongkan |
| 4                  |                             |            |          |                      |                |              |               |            |            |       | •         |
| arcrintunid(0)     |                             |            |          |                      |                |              |               |            |            |       |           |
| and the second (o) |                             |            |          |                      |                |              |               |            |            |       |           |

| Langkah | Tindakan         | Catatan |
|---------|------------------|---------|
| 1       | Klik pada butang |         |

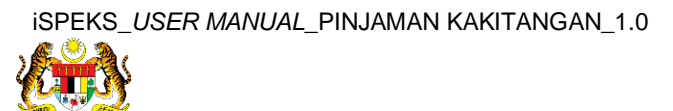

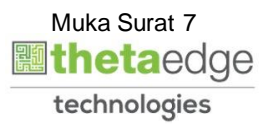

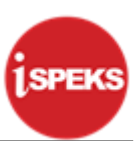

|    |                                      |                   | *            |                | *****               | 2               |       |           | P  |
|----|--------------------------------------|-------------------|--------------|----------------|---------------------|-----------------|-------|-----------|----|
| >> | Tarikh Akhir Tangguh :               | 31/0//2018        |              |                |                     |                 |       |           | Ì. |
|    | Jenis Urusan :                       | Test              |              |                |                     |                 |       |           |    |
|    | Butiran Penangguhan :                | Test              |              |                |                     |                 |       |           |    |
|    | Maklumat Pengecualian Bayaran Faedah |                   |              |                |                     |                 |       | -         |    |
|    | Tarikh Mula Pengecualian :           |                   |              |                |                     |                 |       |           |    |
|    | Tarikh Akhir Pengecualian :          |                   | -            |                |                     |                 |       |           |    |
|    | Butiran Pengecualian :               |                   |              |                |                     |                 |       |           |    |
|    | Maklumat Kuiri Semasa                |                   |              |                |                     |                 |       | -         | 1  |
|    | Bil. Catatan                         | Kod Sebab Perihal | Tarikh Kuiri | Dikuiri Oleh   | Nama Pegawai Kuiri  | Selesai         |       |           |    |
|    |                                      |                   |              |                |                     |                 |       | Simpan    |    |
|    | Maklumat Kuiri Terdahulu             |                   |              |                |                     |                 |       | ÷         | 1  |
|    | Bil. Catatan                         | Kod Sebab Perihal | Tarikh Kuiri | Tarikh Selesai | Dikuiri Oleh Nam 1  | awai Kuiri      |       |           |    |
|    |                                      |                   |              |                | Senarai Sernak Sirr | npan Sah Simpan | Batal | Kosongkan |    |

| Langkah | Tindakan                         | Catatan |
|---------|----------------------------------|---------|
| 1       | Klik pada butang Senarai Semak . |         |

# **13.** Skrin **iSPEKS - Google Chrome** dipaparkan.

|    |                                      |            |                   | *            |                |              |               | 3                 |           |              | Đ |
|----|--------------------------------------|------------|-------------------|--------------|----------------|--------------|---------------|-------------------|-----------|--------------|---|
| >> | lankh Akhir langguh :                | 31/0//2018 |                   |              |                |              |               |                   |           |              | Т |
|    | Jenis Urusan :                       | Test       |                   |              |                |              |               |                   |           |              |   |
|    | Butiran Penangguhan :                | Test       |                   |              |                |              |               |                   |           |              |   |
|    | Maklumat Pengecualian Bayaran Faedah |            | Senarai Semak     |              |                | ×            |               |                   |           |              |   |
|    | Tarikh Mula Pengecualian :           |            | Bil. 💽 Perkara    |              | 0              |              |               |                   |           |              |   |
|    | Tarikh Akhir Pengecualian :          |            | 1 🗹 Lain - Iain D | okumen       | -0             |              |               |                   |           |              |   |
|    |                                      |            |                   | Simpan       | Cetak          |              |               |                   |           |              |   |
|    | Butiran Pengecualian :               |            |                   | Chinpan      | COUNT          |              |               |                   |           |              |   |
|    | Maklumat Kuiri Semasa                |            |                   |              |                |              |               |                   |           |              |   |
|    | Bil. Catatan                         | Kod Sebab  |                   |              |                |              | Pegawai Kuiri | Selesa            | 1. I.I.I. |              |   |
|    |                                      |            |                   |              |                |              |               |                   |           | Simpan       |   |
|    | Maklumat Kuiri Terdahulu             |            |                   |              |                |              |               |                   |           |              |   |
|    | Bil. Catatan                         | Kod Sebab  | Perihal           | Tarikh Kuiri | Tarikh Selesai | Dikuiri Oleh | N             | ama Pegawai Kuiri |           |              |   |
|    |                                      |            |                   |              |                |              | Senarai Semak | Simpan Sah Sin    | npan B    | atal Kosongk | n |

| Langkah | Tindakan                               | Catatan |
|---------|----------------------------------------|---------|
| 1       | Tandakan 🛩 pada perkara yang berkaitan |         |
| 2       | Klik pada butang Simpan .              |         |

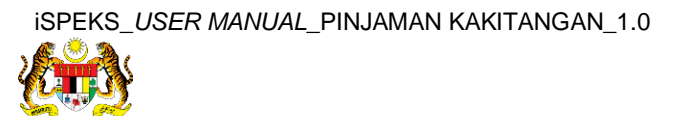

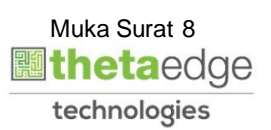

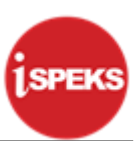

| ** • • • |                                      |            |         | *            |                |              |               | 2             |       |           |
|----------|--------------------------------------|------------|---------|--------------|----------------|--------------|---------------|---------------|-------|-----------|
| >>       | Tarikh Akhir Tangguh :               | 31/07/2018 |         |              |                |              |               |               |       |           |
|          | Jenis Urusan :                       | Test       |         |              |                |              |               |               |       |           |
|          | Butiran Penangguhan :                | Test       |         |              |                |              |               |               |       |           |
|          | Maklumat Pengecualian Bayaran Faedah |            |         |              |                |              |               |               |       |           |
|          | Tarikh Mula Pengecualian :           |            |         |              |                |              |               |               |       |           |
|          | Tarikh Akhir Pengecualian :          |            | <b></b> |              |                |              |               |               |       |           |
|          |                                      |            |         |              |                |              |               |               |       |           |
|          | Butiran Pengecualian :               |            |         |              |                |              |               |               |       |           |
|          |                                      |            |         |              |                |              |               |               |       |           |
|          | Maklumat Kuiri Semasa                |            |         |              |                |              |               |               |       | ^         |
|          | Bil. Catatan                         | Kod Sebab  | Perihal | Tarikh Kuiri | Dikuiri Oleh   | Nama Pegawai | Kuiri         | Selesai       |       |           |
|          |                                      |            |         |              |                |              |               |               |       | Simpan    |
|          | Maklumat Kuiri Terdahulu             |            |         |              |                |              |               |               |       |           |
|          | Bil. Catatan                         | Kod Sebab  | Perihal | Tarikh Kuiri | Tarikh Selesai | Dikuiri Oleh | Nama Pega     | awai Kuiri    | -0    |           |
|          |                                      |            |         |              |                | Senara       | i Semak Simpi | an Sah Simpan | Batal | Kosongkan |

| Langkah | Tindakan                    | Catatan |
|---------|-----------------------------|---------|
| 1       | Klik pada butang Sah Simpan |         |

|    |                                      |              |         | ~                           |                 |              |               | 2                |          |           |
|----|--------------------------------------|--------------|---------|-----------------------------|-----------------|--------------|---------------|------------------|----------|-----------|
| >> | Tankh Akhir Tangguh :                | 31/0//2018   | 22      |                             |                 |              |               |                  |          |           |
|    | Jenis Urusan :                       | Test         |         |                             |                 |              |               |                  |          |           |
|    | Butiran Penangguhan :                | Test         |         |                             |                 |              |               |                  |          |           |
|    | Maklumat Pengecualian Bayaran Faedah |              |         |                             |                 |              |               |                  |          |           |
|    | Tarikh Mula Pengecualian :           |              | -       |                             |                 |              |               |                  |          |           |
|    | Tarikh Akhir Pengecualian :          |              | -       |                             |                 |              |               |                  |          |           |
|    |                                      |              | Pengesa | ihan                        | ×               |              |               |                  |          |           |
|    | Butiran Pengecualian :               |              | ?       | Adakah Anda Pasti<br>Rekod? | Unit Sah Simpan |              |               |                  |          |           |
|    | Maklumat Kuiri Semasa                |              |         | Ya                          | Tidak           |              |               |                  |          |           |
|    | Bil. Catatan                         | Kod Sebab Pe | erihal  |                             | Summer Stern    | Nama P       | egawai Kuiri  | Selesai          |          |           |
|    |                                      |              |         |                             |                 |              |               |                  |          | Simpan    |
|    | Maklumat Kuiri Terdahulu             |              |         |                             |                 |              |               |                  |          | *         |
|    | Bil. Catatan                         | Kod Sebab Pe | erihal  | Tarikh Kuiri                | Tarikh Selesai  | Dikuiri Oleh | Nan           | na Pegawai Kuiri |          |           |
|    |                                      |              |         |                             |                 |              | Senarai Semak | Simpan Sah Simpa | an Batal | Kosongkan |

| Langkah | Tindakan         | Catatan |
|---------|------------------|---------|
| 1       | Klik pada butang |         |

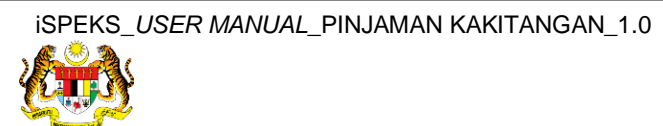

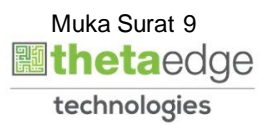

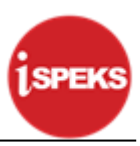

# 2.2 Skrin Penyemak

1. Skrin Log Masuk Aplikasi iSPEKS dipaparkan.

| 1SPEKS<br>Sistem Perakaunan Akruan Kerajaan Negeri Vio |
|--------------------------------------------------------|
| LOG Masuk 🕕                                            |
| 700514015224                                           |
|                                                        |
| Log Masuk 2                                            |
| Lupa Kata Latuan?                                      |
| -                                                      |
|                                                        |
|                                                        |

| Langkah | Tindakan                                       | Catatan |
|---------|------------------------------------------------|---------|
| 1       | Klik untuk masukkan <b>No Kad Pengenalan</b> . |         |
| 2       | Klik untuk masukkan <b>Kata Laluan</b> .       |         |
| 3       | Klik pada butang Log Masuk .                   |         |

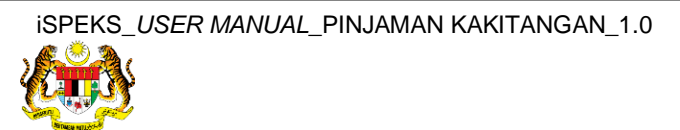

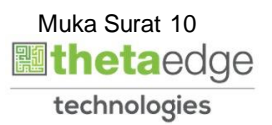

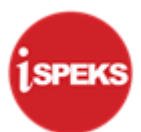

|           |                              |                                           |                       |           |                         |           | *            |            |         |      |            | 20        | 6           |                     |  |  |
|-----------|------------------------------|-------------------------------------------|-----------------------|-----------|-------------------------|-----------|--------------|------------|---------|------|------------|-----------|-------------|---------------------|--|--|
| Sen       | arai Tugasan UM              | UM                                        |                       |           |                         |           |              |            |         |      |            |           |             |                     |  |  |
| Bil       | MODU                         | JL                                        | PROSES SUB MO         | DUL       | SAH SIMPAN              | SEMAK     | SEMAK        | 2          | SAH     | SOKO | NG LULU    | IS 1 LULU | 5 2         | KUIRI               |  |  |
| 1         | -(1)                         |                                           | Waran Peruntukan Ke   | cil       | -                       |           |              |            | -       |      |            |           |             | -                   |  |  |
| 2         | -                            |                                           | Waran Peruntukan Ta   | rik Balik | -                       | -         | -            |            | -       |      |            | -         |             | -                   |  |  |
| 3         | BAJET                        |                                           | Waran Pindahan Peru   | ntukan    | -                       | 0         | -            |            | -       |      |            | -         |             | -                   |  |  |
| 4         |                              |                                           | Waran Luar Jangka     |           | -                       | 0         | -            |            | -       |      |            |           |             | -                   |  |  |
| 5         |                              |                                           | Waran Tambah Luar J   | angka     | -                       | 0         | -            |            | -       | -    |            | -         |             | -                   |  |  |
| 6         |                              |                                           |                       |           | Daftar Maklumat Kontrak |           |              |            |         |      |            |           |             |                     |  |  |
| 7         |                              |                                           | Jana Bayaran Berjadu  | al        |                         |           |              |            |         |      |            |           |             |                     |  |  |
| 8         |                              |                                           | Pindaan Bayaran Berj  | adual     |                         |           |              |            |         |      |            |           |             |                     |  |  |
| 9         | Pengurusan Kontrak (COM)     | Kemasukan Pesanan<br>Tempatan/Inden Kerja |                       | -         | -                       |           |              |            |         |      | -          |           | -           |                     |  |  |
| 10        |                              |                                           | Arahan Bayaran        |           |                         | 1         |              |            |         |      |            |           |             |                     |  |  |
| 11        |                              |                                           | Baucar Jurnal Pelaras | an PTJ    |                         | 0         |              |            |         |      |            | -         |             |                     |  |  |
| 12        |                              |                                           | Pesanan Tempatan      |           |                         |           |              |            |         |      |            |           |             |                     |  |  |
| 10<br>Sen | o ▼ I4 4<br>aarai Tugasan MO | Muka surat                                | 1 dari 11 🕨 🕨         | Ó         |                         |           |              |            |         |      |            | Memaparka | n rekod 1 h | ingga 10 dari 108 r |  |  |
| Bil       | NO REKOD                     | NO RUJUR                                  | AN JABATAN            | PTJ       | JENIS<br>URUSNIAGA      | BANK/SYAR | IKAT/INDIVID | AMAUN (RM) | STA     | TUS  | NAMA PEGAW | AI TARII  | KH (A       | BIL HARI            |  |  |
|           |                              |                                           |                       |           |                         |           |              | 1          | Y SEMUA | ~    |            |           |             |                     |  |  |
| 10        | • 14 4                       | Muka surat                                | 0 dari 0 🕨 M          | 0         |                         |           |              |            |         |      |            | Memapa    | rkan rekod  | 0 hingga 0 dari 0 r |  |  |
|           |                              |                                           |                       |           |                         |           |              |            |         |      |            |           |             |                     |  |  |
|           |                              |                                           |                       |           |                         |           |              |            |         |      |            |           |             |                     |  |  |
| cript     | woid(0)                      |                                           |                       |           |                         |           |              |            |         |      |            |           |             |                     |  |  |

| Langkah | Tindakan                              | Catatan |
|---------|---------------------------------------|---------|
| 1       | Klik pada ikon » untuk paparan menu . |         |

#### 3. Skrin iSPEKS - Utama dipaparkan.

|                                                            |         |           | *                      |               |        |        |            | 2               | A 📃 🖡                       |
|------------------------------------------------------------|---------|-----------|------------------------|---------------|--------|--------|------------|-----------------|-----------------------------|
| 1SPEKS MENU «                                              |         |           |                        |               |        |        |            |                 |                             |
| 🔍 Bajet 🔗                                                  | SAH SIM | PAN       | SEMAK SEMAK            | 2 5           | SAH    | SOKONG | LULUS 1    | LULUS 2         | KUIRI                       |
| a 😋 Permulaan Bajet                                        | -       |           |                        |               | •      | -      | -          | -               |                             |
| Proses Permulaan Bajet                                     |         |           |                        |               |        |        | -          |                 |                             |
| Peringkat Jabatan                                          | -       |           | 0 -                    |               | -      | -      |            | -               | -                           |
| Batas Perbelanjaan Mengurus dan Threshold                  | -       |           | 0 -                    |               | •      | -      |            |                 |                             |
| Perubahan Perbelanjaan Mengurus dan Threshold              |         |           | 0 -                    |               |        | -      | -          | -               |                             |
| Penngkat PTJ     Batas Perbelaniaan Mengurus dan Threshold |         |           |                        |               |        |        |            |                 |                             |
| Perubahan Perbelanjaan Mengurus dan Threshold              |         |           |                        |               |        |        |            |                 |                             |
| Senggaraan Maklumat Projek                                 |         |           |                        |               |        |        |            |                 |                             |
| Penyediaan Maklumat Bajet Penyediaan Waran                 |         |           |                        |               |        |        |            |                 |                             |
| Perses Bajet                                               |         |           | 7 . P                  |               |        |        | -          |                 |                             |
| Carian                                                     |         |           | 1                      |               |        |        |            |                 |                             |
| Laporan                                                    |         |           | 0 -                    |               |        |        |            |                 |                             |
| 🔍 Lejar AM 🛛 🕹                                             |         |           |                        |               |        |        |            |                 |                             |
| 🔍 Pengurusan Tunai 🛛 🕹                                     |         |           |                        |               |        |        |            |                 |                             |
| 🔍 Akaun Belum Bayar 🛛 🕹                                    |         |           |                        |               |        |        |            | Memaparkan reko | d 1 hingga 10 dari 108 reko |
| 🔍 Akaun Belum Terima 🛛 🕹                                   |         |           |                        |               |        |        |            |                 |                             |
| Q Perolehan Y                                              | 2T.I    | JENIS     | BANK/SYARIKAT/INDIVIDI | AMALIN (RM)   | STATUS | NA     | MA PEGAWAI | TARIKH          | BIL HARI                    |
| 🔍 Gaji 🛛 🕹                                                 | l" l    | JRUSNIAGA | DATICSTATION           | Amerori (rum) | JINIUS |        |            | Paranti         | (AGEING DOKUMEN)            |
| 🔍 Pinjaman Kakitangan 🛛 🗧 😵                                |         |           |                        | Y             | SEMUA  | ~      |            |                 | Y                           |
| Pendahuluan & Tuntutan     ×                               |         |           |                        |               |        |        |            | Memaparkan r    | ekod 0 hingga 0 dari 0 reko |
|                                                            |         |           |                        |               |        |        |            |                 |                             |
| ,                                                          |         |           |                        |               |        |        |            |                 |                             |
| iavascript.void(0)                                         |         |           |                        |               |        |        |            |                 |                             |

| Langkah | Tindakan                                     | Catatan |
|---------|----------------------------------------------|---------|
| 1       | Klik pada panel <b>Pinjaman Kakitangan</b> . |         |

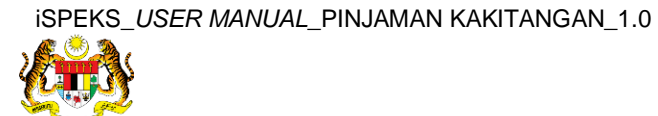

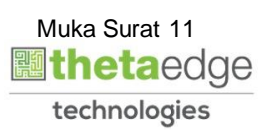

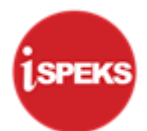

|                                                                                         |    |                            | *                                    |                              |               |        |             |          |         |                 | 2                 |                |                        |  |
|-----------------------------------------------------------------------------------------|----|----------------------------|--------------------------------------|------------------------------|---------------|--------|-------------|----------|---------|-----------------|-------------------|----------------|------------------------|--|
| 1SPEKS MENU                                                                             | Se | inarai Tugasan UMUM        |                                      |                              |               |        |             |          |         |                 |                   |                |                        |  |
| 🔍 Bajet 🛛 🕹                                                                             | Bi | MODUL                      | PROSES SUB MODU                      | JI SAH SIMPA                 | 4 SE          | EMAK   | SEMAK 2     | 2 54     | AH SOK  | SOKONG          | LULUS 1           | LULUS 2        | KUIRI                  |  |
| 🔍 Lejar AM 🛛 🕹                                                                          | 1  |                            | Waran Peruntukan<br>Kecil            |                              |               | -      | •           |          |         |                 |                   | -              |                        |  |
| Q Pengurusan Tunai ⊗                                                                    | 2  |                            | Waran Peruntukan                     |                              |               | -      | -           |          |         |                 | -                 | -              | · · ·                  |  |
| Akaun Belum Bayar 🛛 🕹                                                                   | 3  | BAJET                      | Waran Pindahan<br>Peruntukan         |                              |               | 0      |             |          |         | -               |                   | •              |                        |  |
| Q Perolehan ⊗                                                                           | 4  |                            | Waran Luar Jangka                    | -                            |               | 0      | -           |          |         | -               | -                 | -'             | -                      |  |
| Q Gaji 🛛 🕹                                                                              | 5  |                            | Waran Tambah Luar<br>Jangka          |                              |               | 0      | -           |          |         | -               | -                 |                |                        |  |
| 🔍 Pinjaman Kakitangan 🔗                                                                 | 6  |                            | Daftar Maklumat                      |                              |               |        |             |          |         |                 |                   |                |                        |  |
| Germohonan Pinjaman     Permohonan Pinjaman Kenderaan     Permohonan Pinjaman Komputer  | 7  |                            | Kontrak<br>Jana Bayaran<br>Beriadual |                              |               |        |             |          |         |                 |                   |                |                        |  |
| Permohonan Pinjaman Perumahan Permohonan                                                | 8  | Pengurusan Kontrak         | Pengurusan Kontrak                   | Pindaan Bayaran<br>Berjadual |               |        |             |          |         |                 |                   |                |                        |  |
| <ul> <li>Penvediaan Surat Setuju Terima</li> <li>Penvediaan Surat Perjanjian</li> </ul> | 9  | (COM)                      | Kemasukan Pesanan<br>Tempatan/Inden  |                              |               |        |             |          |         |                 |                   |                |                        |  |
| Penyediaan Gadaian Perumahan     Pembentukan Lejar Subsidiari                           |    | 10 <b>•</b> 14 4 M         | luka surat 1 dari 11                 | н н с                        |               |        |             |          |         |                 | Memaparkan        | rekod 1 hingga | 10 dari 108 reko       |  |
| Arahan Bayaran                                                                          | Se | enarai Tugasan MODUL       |                                      |                              |               |        |             |          |         |                 |                   |                |                        |  |
| Terimaan (Penuh)                                                                        | Bi | NO REKOD NO RU             | iuka jabatan i                       | PTJ JE                       | NIS<br>SNIAG/ | BANK/S | YARIKAT/I A | MAUN (RM | STATUS  | NAM             | IA PEGAWAI        | TARIKH         | BIL HARI<br>(AGEING DO |  |
| Gengurusan Pinjaman     Penangguhan Bayaran Balik Pinjaman/Pengegualian Eaedah          |    |                            |                                      |                              |               |        |             | Y        | SEMUA 🗸 |                 |                   |                | Y                      |  |
| Penyelenggaraan Akaun Pinjaman                                                          | 1  | 10 V Memaparkan Memaparkan |                                      |                              |               |        |             |          |         | kan rekod 0 hin | gga 0 dari 0 reko |                |                        |  |
| Pinjaman Tidak Berbayar (NPL)/Peringatan Bayaran Balik Le                               | •  |                            |                                      |                              |               |        |             |          |         |                 |                   |                |                        |  |
|                                                                                         |    | 17773                      |                                      |                              |               |        |             |          |         |                 |                   |                |                        |  |

| Langkah | Tindakan                                                                          | Catatan |
|---------|-----------------------------------------------------------------------------------|---------|
| 1       | Klik pada panel <b>Penangguhan Bayaran Bali</b><br>Pinjaman/Pengecualian Faedah . | c       |

### 5. Skrin Senarai Tugasan UMUM dipaparkan.

|     |               |            | -            |                |                     |                | *                     |            |            |                        | 2            |              |                    | ŀ   |
|-----|---------------|------------|--------------|----------------|---------------------|----------------|-----------------------|------------|------------|------------------------|--------------|--------------|--------------------|-----|
| » s | enarai Tuga   | asan Skrin |              |                |                     |                |                       |            |            |                        |              |              |                    |     |
|     |               |            |              |                |                     |                |                       |            |            |                        |              |              | REKOD B            | AR  |
| E   | II NO RE      | EKOD       | NO RUJUKAN   | JABATAN        | PTJ                 | JENIS URUSNIA  | BANK/SYARIKAT/INDIVID | AMAUN      | STATUS     | NAMA PEGAWAI           | TARIKH       | BI<br>(AGEIN | L HARI<br>G DOKUME | N)  |
|     |               |            |              |                |                     |                |                       | Y          | SEMUA 🗸    |                        |              |              |                    | Y   |
|     |               |            | 610410015650 | 005000 - PERBE | EN 15210100 - TIMB/ | PN1101 - PENAN |                       | 369,489.92 | SAH SIMPAN | MOHD FARIZ BIN ROSELAN | 31/07/2017   |              | 0                  |     |
|     | 10 <b>•</b> H | ( 4 Mi     | uka surat 1  | dari 1 🕨 ▶I    | Ô                   |                |                       |            |            |                        | Memaparkan r | ekod 1 hing  | ga 1 dari 1        | rek |
|     |               |            |              |                |                     |                |                       |            |            |                        |              |              |                    |     |
|     |               |            |              |                |                     |                |                       |            |            |                        |              |              |                    |     |
|     |               |            |              |                |                     |                |                       |            |            |                        |              |              |                    |     |
|     |               |            |              |                |                     |                |                       |            |            |                        |              |              |                    |     |
|     |               |            |              |                |                     |                |                       |            |            |                        |              |              |                    |     |
|     |               |            |              |                |                     |                |                       |            |            |                        |              |              |                    |     |
|     |               |            |              |                |                     |                |                       |            |            |                        |              |              |                    |     |
|     |               |            |              |                |                     |                |                       |            |            |                        |              |              |                    |     |
|     |               |            |              |                |                     |                |                       |            |            |                        |              |              |                    |     |
|     |               |            |              |                |                     |                |                       |            |            |                        |              |              |                    |     |
|     |               |            |              |                |                     |                |                       |            |            |                        |              |              |                    |     |
|     |               |            |              |                |                     |                |                       |            |            |                        |              |              |                    |     |
|     |               |            |              |                |                     |                |                       |            |            |                        |              |              |                    |     |
|     |               |            |              |                |                     |                |                       |            |            |                        |              |              |                    |     |
|     |               |            |              |                |                     |                |                       |            |            |                        |              |              |                    |     |
| _   |               |            |              |                |                     |                |                       |            |            |                        |              |              |                    | _   |

| Langkah | Tindakan                                   | Catatan |
|---------|--------------------------------------------|---------|
| 1       | Double klik pada rekod yang hendak disemak |         |

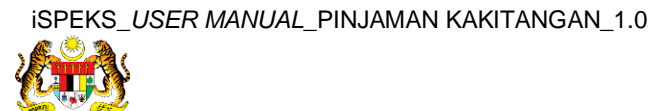

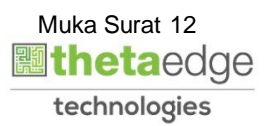

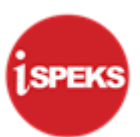

|                                    |                                    | *         |
|------------------------------------|------------------------------------|-----------|
| Maklumat Induk                     |                                    |           |
| Tahun Kewangan :                   | 2017                               |           |
| Tarikh Semasa :                    | 31/07/2017                         |           |
| Jabatan :                          | 005000 - PERBENDAHARAAN NEGERI JOH | OR        |
| PTJ :                              | UNIT PINJA                         | IN NEGERI |
| Maklumat Permohonan                |                                    |           |
| Jenis Urusniaga :                  | PN1101 - PENANGGUHAN BAYARAN BALIK | PINJ 🗸    |
| No. Gaji/ No.Kp Baru :             | 640116015761                       | ~         |
| No. Akaun Pinjaman ;               |                                    | ~         |
| Jenis Permohonan :                 | PINJAMAN KOMPUTER                  |           |
| Nama :                             | SULAIMAN BIN AHMAD                 |           |
| Baki Pinjaman (RM) :               | 0.00                               |           |
| Tempoh Pembayaran Balik (bulan) :  | 48.00                              |           |
| Faedah(%) :                        | 4                                  |           |
| Maklumat Penangguhan Bayaran Balik |                                    |           |
| Tarikh Mula Tangguh :              | 31/08/2017                         |           |
| Tarikh Akhir Tangguh :             | 31/07/2018                         |           |
| Jenis Urusan :                     | Test                               |           |

| Langkah |                   |                       | Tindakan                           |                         | Catatan        |  |
|---------|-------------------|-----------------------|------------------------------------|-------------------------|----------------|--|
| 1       | Sistem<br>seksyen | akan<br><b>Maklum</b> | memaparkan<br><b>at Permohonan</b> | paparan<br>sebagai ruji | pada<br>ukan . |  |

|    |                                      |            |         | *            |                |              |                    | 2   |       |       | P |
|----|--------------------------------------|------------|---------|--------------|----------------|--------------|--------------------|-----|-------|-------|---|
| >> | Tempoh Pembayaran Balik (bulan) :    | 48.00      |         |              |                |              |                    |     |       |       |   |
|    | Faedah(%):                           | 4          |         |              |                |              |                    |     |       |       |   |
|    | Maklumat Penangguhan Bayaran Balik   |            |         |              |                |              |                    |     |       |       |   |
|    | Tarikh Mula Tangguh :                | 31/08/2017 | -       |              |                |              |                    |     |       |       |   |
|    | Tarikh Akhir Tangguh :               | 31/07/2018 |         |              |                |              |                    |     |       |       |   |
|    | Jenis Urusan :                       | Test       |         |              |                |              |                    |     |       |       |   |
|    | Butiran Penangguhan :                | Test       |         |              |                |              |                    |     |       |       |   |
|    | Maklumat Pengecualian Bayaran Faedah |            |         |              |                |              |                    |     |       |       |   |
|    | Tarikh Mula Pengecualian :           |            | -       |              |                |              |                    |     |       |       |   |
|    | Tarikh Akhir Pengecualian :          |            |         |              |                |              |                    |     |       |       |   |
|    | Butiran Pengecualian :               |            |         |              |                |              |                    |     |       |       |   |
|    | Maklumat Kuiri Terdahulu             |            |         |              |                |              |                    |     |       | -     | • |
|    | Bil. Catatan                         | Kod Sebab  | Perihal | Tarikh Kuiri | Tarikh Selesai | Dikuiri Oleh | Nama Pegawai Kuiri |     |       | -0    |   |
|    |                                      |            |         |              |                |              | Senarai Se         | mak | Semak | Kuiri |   |
| ľ  | C                                    |            |         |              |                |              |                    |     |       |       | • |
|    |                                      |            |         |              |                |              |                    |     |       |       |   |

| Langkah |                  | Tindakan | Catatan |
|---------|------------------|----------|---------|
| 1       | Klik pada butang | Semak    |         |

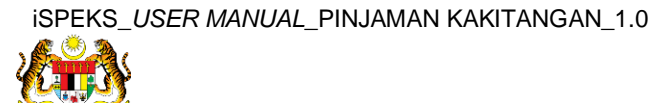

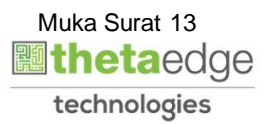

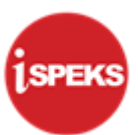

|   |                                      |                 | *                 |                |              | 2                  | •     |      |     |
|---|--------------------------------------|-----------------|-------------------|----------------|--------------|--------------------|-------|------|-----|
| » | Tempoh Pembayaran Balik (bulan) :    | 48.00           |                   |                |              |                    |       |      |     |
|   | Faedah(%):                           | 4               |                   |                |              |                    |       |      |     |
|   | Maklumat Penangguhan Bayaran Balik   |                 |                   |                |              |                    |       |      |     |
|   | Tarikh Mula Tangguh :                | 31/08/2017      |                   |                |              |                    |       |      |     |
|   | Tarikh Akhir Tangguh :               | 31/07/2018      |                   |                |              |                    |       |      |     |
|   | Jenis Urusan :                       | Test            |                   |                |              |                    |       |      |     |
|   |                                      |                 |                   |                |              |                    |       |      |     |
|   | Butiran Penangguhan :                | Test            | Pengesahan        | ×              |              |                    |       |      |     |
|   |                                      |                 | Adakah Anda Pasti | Ur emak Rekod? |              |                    |       |      |     |
|   | Maklumat Pengecualian Bayaran Faedah |                 |                   | <b>U</b>       |              |                    |       |      | · • |
|   | Tarikh Mula Pengecualian :           |                 | Ya                | Tidak          |              |                    |       |      |     |
|   | Tarikh Akhir Pengecualian :          |                 |                   |                |              |                    |       |      |     |
|   |                                      |                 |                   |                |              |                    |       |      |     |
|   | Butiran Pengecualian :               |                 |                   |                |              |                    |       |      |     |
|   |                                      |                 |                   |                |              |                    |       |      |     |
|   | Maklumat Kuiri Terdahulu             |                 |                   |                |              |                    |       |      | *   |
|   | Bil. Catatan                         | Kod Sebab Peril | hal Tarikh Kuiri  | Tarikh Selesai | Dikuiri Oleh | Nama Pegawai Kuiri |       |      |     |
| h |                                      |                 |                   |                |              | Senarai Semal      | Semak | Kuli | n   |
|   |                                      |                 |                   |                |              |                    |       |      | •   |
|   |                                      |                 |                   |                |              |                    |       |      |     |

| Langkah | Tindakan            | Catatan |
|---------|---------------------|---------|
| 1       | Klik pada butang Ya |         |

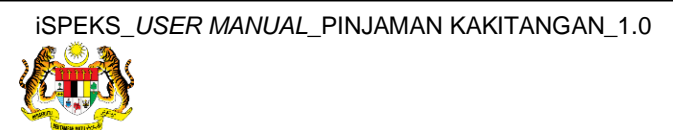

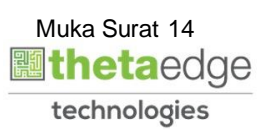

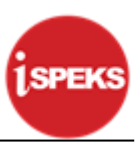

#### 2.3 Skrin Pelulus

1. Skrin Log Masuk Aplikasi iSPEKS dipaparkan.

| 1SPEKS<br>Sistem Perakaunan Akruan Kerajaan Negeri VIA |
|--------------------------------------------------------|
| LOG Masuk 🕧                                            |
| 700525015000                                           |
|                                                        |
| Log Masuk                                              |
| Lupa Kata Laluan?                                      |
|                                                        |
|                                                        |

| Langkah | Tindakan                                       | Catatan |
|---------|------------------------------------------------|---------|
| 1       | Klik untuk masukkan <b>No Kad Pengenalan</b> . |         |
| 2       | Klik untuk masukkan Kata Laluan .              |         |
| 3       | Klik pada butang Log Masuk                     |         |

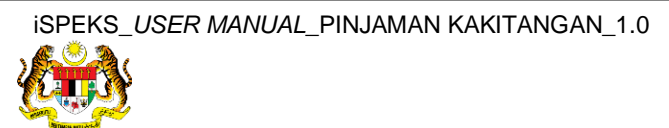

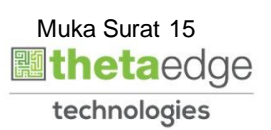

|                   |                                                                                                    |                                           |                        |                       |            |           | *            |            |         |        |             | 2                         | <u>_</u>         |              |  |
|-------------------|----------------------------------------------------------------------------------------------------|-------------------------------------------|------------------------|-----------------------|------------|-----------|--------------|------------|---------|--------|-------------|---------------------------|------------------|--------------|--|
| Sena              | rai Tugasan UM                                                                                                    | UM                                        |                        |                       |            |           |              |            |         |        |             |                           |                  |              |  |
| Bil               | MODU                                                                                                    | JL                                        | PROSES SUB MO          | DUL                   | SAH SIMPAN | SEMAK     | SEMAK        | 2          | SAH     | SOKONG | LULUS 1     | LULUS 2                   |                  | KUIRI        |  |
| 1                 | A Tugasan UMUM<br>MODUL<br>AJET<br>Vengurusan Kontrak (COM)<br>V 14 4 Muka s<br>rei Tugasan MODUL<br>NO REKOD NO RU<br>V 14 4 Muka s | Waran Peruntukan Ker                      | il i                   |                       |            | -         |              | -          |         | -      | •           |                           | -                |              |  |
| 2                 |                                                                                                    |                                           | Waran Peruntukan Tar   | k Balik               | -          |           |              |            | -       |        | -           |                           |                  | -            |  |
| 3                 | BAJET                                                                                                    | Waran Pindahan Peruntukan                 |                        | tukan                 | -          |           | -            |            |         |        | 0           | -                         |                  | -            |  |
| 4                 |                                                                                                    | Waran Luar Jangka                         |                        | -                     |            |           |              |            |         | 0      |             |                           | -                |              |  |
| 5                 |                                                                                                    |                                           | Waran Tambah Luar Ja   | ingka                 | -          | -         | -            |            | -       | -      | 0           | -                         |                  | -            |  |
| 6                 | 3                                                                                                    |                                           | Daftar Maklumat Kontr  | ak                    |            |           |              |            |         |        |             |                           |                  |              |  |
| 7                 |                                                                                                    |                                           | Jana Bayaran Berjadu   | al                    |            |           |              |            |         |        |             |                           |                  |              |  |
| 3                 | Pengurusan Kontrak (COM)                                                                                                    | Pindaan Bayar                             |                        | Pindaan Bayaran Berja | dual       |           |              |            |         |        |             |                           |                  |              |  |
| 9                 |                                                                                                    | Kemasukan Pesanan<br>Tempatan/Inden Kerja |                        | -                     | -          | -         |              |            | -       | 0      | -           |                           | -                |              |  |
| 0                 |                                                                                                    |                                           | Arahan Bayaran         |                       |            |           |              |            |         |        |             |                           |                  |              |  |
| 1                 |                                                                                                    |                                           | Baucar Jurnal Pelarasa | in PTJ                |            |           |              |            | *       | -      | 0           |                           |                  |              |  |
| 2                 |                                                                                                    |                                           | Pesanan Tempatan       |                       | -          | -         | -            |            | -       | -      | 251         | -                         |                  | -            |  |
| 10<br>iena<br>Bil | ▼ II IIIIIIIIIIIIIIIIIIIIIIIIIIIIIIIII                                                                                               | Muka surat                                | 1 dari 11 F H          | Ó<br>PTJ              | JENIS      | BANK/SYAR | IKAT/INDIVID | AMAUN (RM) | STATU   | S N/   | AMA PEGAWAI | Memaparkan reko<br>TARIKH | d 1 hingga<br>BI | I0 dari 108  |  |
|                   |                                                                                                    |                                           |                        |                       | UNUSHIAG   |           |              | 1          | SEMILA  | V      |             |                           | AOEIN            | 3 DORONIC    |  |
| 10                | • 14 4                                                                                                    | Muka surat                                | 0 dari 0 ▶ ▶I          | 0                     |            |           |              |            | Senior. |        |             | Memaparkan r              | ekod 0 hing      | ıga 0 dari 0 |  |

| Langkah | Tindakan                         | Catatan |
|---------|----------------------------------|---------|
| 1       | Klik ikon 漜 untuk paparan menu . |         |

#### 3. Skrin iSPEKS - Utama dipaparkan.

| ISPEKS MENU                                 | * | Se  | narai Tugasan UMUM                                                                                                    |                               |         |           |        |                              |           |          |     |            |                  |              |
|---------------------------------------------|---|-----|----------------------------------------------------------------------------------------------------|-------------------------------|---------|-----------|--------|------------------------------|-----------|----------|-----|------------|------------------|--------------|
| Penyediaan Maklumat Bajet                   |   | Bi  | MODUL                                                                                                    | PROSES SUB                    | MODUL S | AH SIMPAN | SEMAK  | SEMAK                        | 2 5/      | AH SOF   | ONG | LULUS 1    | LULUS 2          | KUIRI        |
| Penyediaan Waran     Poses Bajet     Carian |   | 1   |                                                                                                    | Waran Peruntuk<br>Kecil       | an      | -         | •      | •                            |           |          | •.  | •          |                  | -            |
| b Canan                                     |   | 2   |                                                                                                    | Waran Peruntuk<br>Tarik Balik | an      | -         |        | -                            |           |          | -   | -          | -                | -            |
| Cepar AM                                    | * | 3   | BAJET                                                                                                    | Waran Pindahar<br>Peruntukan  |         | -         |        |                              |           | -        | -   | 0          | -                | -            |
| A Akaun Dolum Bayar                         | × | 4   |                                                                                                    | Waran Luar Jar                | igka    |           |        |                              |           |          | -   | 0          | -                | -            |
| Akaun Belum Terima                          | * | 5   |                                                                                                    | Waran Tambah I<br>Jangka      | Luar    |           |        | •                            |           |          |     | 0          | -                | -            |
| Q Perolehan                                 | × | 6   |                                                                                                    | Daftar Makluma                | .t      |           |        |                              |           |          |     |            |                  |              |
| Q Gaji                                      | ≈ | 7   |                                                                                                    | Jana Bayaran                  |         |           |        |                              |           |          |     |            |                  |              |
| 🔍 Pinjaman Kakitangan                       | × |     |                                                                                                    | Berjadual                     |         |           |        |                              |           |          |     |            |                  |              |
| 🔍 Pendahuluan & Tuntutan                    | * | 8   | Pengurusan Kontrak                                                                                                    | Pindaan Bayarar<br>Berjadual  | n       |           |        |                              |           |          |     |            |                  |              |
| 🔍 Pengurusan Aset & Inventori               | × | 17  | (COM)                                                                                                    | Kemasukan Pesar               |         |           |        |                              |           |          |     |            |                  |              |
| 🔍 Pinjaman                                  | * | 9   |                                                                                                    | Tempatan/Inden                |         |           |        | naunoina                     | and south | hannanar |     | 0          | -                | -            |
| 🔍 Pelaburan                                 | * | P   |                                                                                                    | Jka surat 1 da                | 10 11   | N O       |        |                              |           |          |     | Memaparkan | /ekod 1 ningga   | 10 dan 105 n |
| 🔍 Perakaunan Projek                         | * | Se  | anarai Tugasan MODUL                                                                                                    |                               |         |           |        |                              |           |          |     |            |                  |              |
| 🔍 Pengekosan Berasaskan Aktiviti            | × | Bil | NO REKOD NO RUJ                                                                                                    | JUKA JABATAN                  | PT.     | J JENI    | S BANK | SYARIKAT/I                   | AMAUN (RN | STATUS   | NAN | A PEGAWAI  | TARIKH           | BIL HARI     |
| 🔍 Pengurusan Kontrak                        | * |     | a second and a second second se |                               |         | Unio      | NO     | and the second second second | Y         | SEMUA V  |     |            |                  | (Morene )    |
| 🔍 Integrasi Luar                            | * | 17  |                                                                                                    |                               |         |           |        |                              |           | See L    |     |            |                  | -            |
| Q DMS                                       | * |     | 0 • 14 4 M                                                                                                    | uka surat U da                | ari O 🕨 | ИО        |        |                              |           |          |     | Memapan    | kan rekod 0 hing | jga 0 dan u  |

| Langkah | Tindakan                                     | Catatan |
|---------|----------------------------------------------|---------|
| 1       | Klik pada panel <b>Pinjaman Kakitangan</b> . |         |

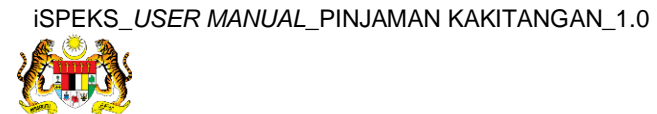

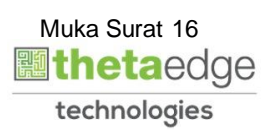

SPEKS

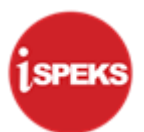

|                                                                                                    |     |                    |              | 1                               | *          |        |          |           |           |         |      | 2          |                 |                        |
|----------------------------------------------------------------------------------------------------|-----|--------------------|--------------|---------------------------------|------------|--------|----------|-----------|-----------|---------|------|------------|-----------------|------------------------|
| 1SPEKS MENU                                                                                                    | « s | enarai T           | ugasan UMUM  |                                 |            |        |          |           |           |         |      |            |                 |                        |
| a 😑 Permohonan Pinjaman                                                                                                    | * E | ii i               | MODUL        | PROSES SUB                      | MODUI SAH  | SIMPAN | SEMAK    | SEMAP     | < 2 S     | AH SO   | KONG | LULUS 1    | LULUS 2         | KUIRI                  |
| Permohonan Pinjaman Kenderaan     Permohonan Pinjaman Komputer                                                                              |     |                    |              | Waran Peruntuk<br>Kecil         | an         |        |          |           |           |         | •    |            |                 | -                      |
| Permohonan Pinjaman Perumahan Proses Permohonan                                                                                             |     | 2                  |              | Waran Peruntuk<br>Tarik Balik   | an         | •      |          |           |           | -       |      |            |                 | ÷                      |
| Penvediaan Surat Setuju Terima                                                                                                    |     | BAJE               | T            | Waran Pindaha<br>Peruntukan     | 1          | •      | -        | -         |           | -       | -    | 0          | •.              |                        |
| Penvediaan Gadaian Perumahan                                                                                                    |     | 1                  |              | Waran Luar Jan                  | gka        | -      | -        | -         |           | -       | -    | 0          |                 | · •                    |
| Arahan Bayaran     Arahan Bayaran                                                                                                    |     | 5                  |              | Waran Tambah<br>Jangka          | Luar       |        |          |           |           |         | •    | 0          | <u>.</u>        |                        |
| Earimaan (Penuh)                                                                                                    |     | 5                  |              | Daftar Makluma<br>Kontrak       | t          |        |          |           |           |         |      |            |                 |                        |
| Pengurusan Pinjaman                                                                                                    |     | •                  |              | Jana Bayaran<br>Berjadual       |            |        |          |           |           |         |      |            |                 |                        |
| Penyelenggaraan Akaun Pinjaman     Penyelenggaraan Akaun Pinjaman     Pinjaman     Pinjaman Tidak Pashavar (NPR) Pasipastan Pavaran Palik I |     | Panaunusan Kantrak |              | Pindaan Bayara<br>Beriadual     | n          |        |          |           |           |         |      |            |                 |                        |
| Hapus Kira(Write Off)     Repiduale Semula                                                                                                  |     | (COM               | A)           | Kemasukan Per<br>Tempatan/Inder | sanan      |        | -        |           |           |         |      | 0          |                 |                        |
| Penutupan Baki     Penutupan Baki     Penutupan Baki                                                                                        |     | 10 •               | 14 4 N       | luka surat 1 d                  | ari 11 🕨 🕨 | ыо     |          |           |           |         |      | Memaparkan | rekod 1 hingga  | 10 dari 108 reko       |
| Pelarasan Jurnal                                                                                                    | 5   | enarai T           | ugasan MODUI | L                               |            |        |          |           |           |         |      |            |                 |                        |
| iiii <u>Carian</u><br>▷ <u>···</u> Laporan                                                                                                  | E   |                    | EKOD NO RU   | JUK# JABATAN                    | PTJ        | JENIS  | AG/ BANK | SYARIKAT/ | AMAUN (RI | STATUS  | NAN  | IA PEGAWAI | TARIKH          | BIL HARI<br>(AGEING DO |
| Q Pendahuluan & Tuntutan                                                                                                    |     |                    |              |                                 |            |        |          |           | Y         | SEMUA ~ |      |            |                 | Y                      |
| Q Pengurusan Aset & Inventori ⊗                                                                                                    |     | 10 •               | 14 4 N       | tuka surat 0 d                  | ari O 🕨    | H O    |          |           |           |         |      | Memapar    | kan rekod 0 hin | gga 0 dari 0 reko      |

| Langkah | Tindakan                                                                                  | Catatan |
|---------|-------------------------------------------------------------------------------------------|---------|
| 1       | Klik pada panel <b>Penangguhan Bayaran Balik</b><br><b>Pinjaman/Pengecualian Faedah</b> . |         |

|    | 8                                                                                                    | 2            | 🔒 📰 🧗                        |
|----|----------------------------------------------------------------------------------------------------|--------------|------------------------------|
| >> | Senarai Tugasan Skrin                                                                                       |              |                              |
|    |                                                                                                    |              | REKOD BARU                   |
|    | 311 NO REKOD NO RUJUKAN JABATAN PTJ JENIS URUSNIA( BANK/SYARIKAT/INDIVIDI AMAU/ STATUS NAMA PEGAWAI         | TARIKH       | BIL HARI<br>(AGEING DOKUMEN) |
|    | Y SEMUA V                                                                                                   |              | Y                            |
|    | 1 610410015650 005000 - PERBEN 15210100 - TIMB/ PN1101 - PENAN 369,489.92 SAH SIMPAN MOHD FARIZ BIN ROSELAN | 31/07/2017   | 0                            |
|    | 10 V H 4 Muka surat 1 dari 1 V H O                                                                          | Memaparkan m | ekod 1 hingga 1 dari 1 rekor |
|    |                                                                                                    |              |                              |
|    |                                                                                                    |              |                              |
|    |                                                                                                    |              |                              |
|    |                                                                                                    |              |                              |
|    |                                                                                                    |              |                              |
|    |                                                                                                    |              |                              |
|    |                                                                                                    |              |                              |
|    |                                                                                                    |              |                              |
|    |                                                                                                    |              |                              |
|    |                                                                                                    |              |                              |

| Langkah | Tindakan                                      | Catatan |
|---------|-----------------------------------------------|---------|
| 1       | Double klik pada rekod yang hendak diluluskan |         |

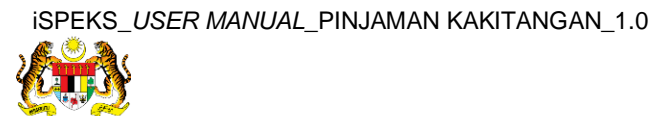

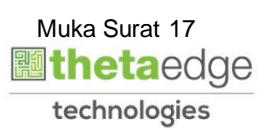

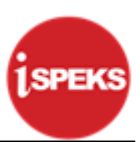

6. Skrin Kelulusan – Proses Penangguhan Bayaran Balik Pinjaman dipaparkan.

|   |                                    |                              | 1            | *   |   |   | 2 | ۵۵ 🕹 | ۵ 🕹 🔒 | 🦕 🔒 📰 |
|---|------------------------------------|------------------------------|--------------|-----|---|---|---|------|-------|-------|
| ė | Maklumat Induk                     |                              |              |     |   |   |   |      |       |       |
|   | Tahun Kewangan :                   | 2017                         |              |     |   |   |   |      |       |       |
|   | Tarikh Semasa :                    | 31/07/2017                   |              |     |   |   |   |      |       |       |
|   | Jabatan :                          | 005000 - PERBENDAHARAAN NEGE | RI JOHOR     |     |   |   |   |      |       |       |
|   | PTJ :                              | (UNIT PINJ )                 | WANGAN NEG   | ERI |   |   |   |      |       |       |
|   | Maklumat Permohonan                |                              |              |     | 1 |   |   |      |       |       |
|   | Jenis Urusniaga :                  | PN1101 - PENANGGUHAN BAYARAN | N BALIK PINJ | ~   |   |   |   |      |       |       |
|   | No. Gaji/ No.Kp Baru :             | 640116015761                 |              | ~   |   |   |   |      |       |       |
|   | No. Akaun Pinjaman :               |                              | 7            | ~   |   |   |   |      |       |       |
|   | Jenis Permohonan :                 | PINJAMAN KOMPUTER            |              |     |   |   |   |      |       |       |
|   | Nama :                             | SULAIMAN BIN AHMAD           |              |     |   |   |   |      |       |       |
|   | Baki Pinjaman (RM) :               | 0.00                         |              |     |   |   |   |      |       |       |
|   | Tempoh Pembayaran Balik (bulan) :  | 48.00                        |              |     |   |   |   |      |       |       |
|   | Faedah(%) :                        | 4                            |              |     |   |   |   |      |       |       |
|   | Maklumat Penangguhan Bayaran Balik |                              |              |     |   | - | - | -    | -     | -     |
|   | Tarikh Mula Tangguh :              | 31/08/2017                   |              |     |   |   |   |      |       |       |
|   | Tarikh Akhir Tangguh ;             | 31/07/2018                   |              |     |   |   |   |      |       |       |
|   | Jenis Urusan :                     | Test                         |              |     |   |   |   |      |       |       |
|   | 4                                  |                              |              |     |   |   |   |      |       |       |

| Langkah |                   |                       | Tindakan                           |                         |              | Catatan |
|---------|-------------------|-----------------------|------------------------------------|-------------------------|--------------|---------|
| 1       | Sistem<br>seksyen | akan<br><b>Maklum</b> | memaparkan<br><b>at Permohonan</b> | paparan<br>sebagai ruji | pada<br>ukan |         |

|    |                                      |            |         | *            |                |              |                    | 2     |       |       | P |
|----|--------------------------------------|------------|---------|--------------|----------------|--------------|--------------------|-------|-------|-------|---|
| >> | Tempoh Pembayaran Balik (bulan) :    | 48.00      |         |              |                |              |                    |       |       |       |   |
|    | Faedah(%):                           | 4          |         |              |                |              |                    |       |       |       |   |
|    | Maklumat Penangguhan Bayaran Balik   |            |         |              |                |              |                    |       |       | ^     |   |
|    | Tarikh Mula Tangguh :                | 31/08/2017 |         |              |                |              |                    |       |       |       |   |
|    | Tarikh Akhir Tangguh :               | 31/07/2018 |         |              |                |              |                    |       |       |       |   |
|    | Jenis Urusan :                       | Test       |         |              |                |              |                    |       |       |       |   |
|    | Butiran Penangguhan :                | Test       |         |              |                |              |                    |       |       |       |   |
|    | Maklumat Pengecualian Bayaran Faedah |            |         |              |                |              |                    |       |       |       |   |
|    | Tarikh Mula Pengecualian :           |            | -       |              |                |              |                    |       |       |       |   |
|    | Tarikh Akhir Pengecualian :          |            | -       |              |                |              |                    |       |       |       |   |
|    | Butiran Pengecualian :               |            |         |              |                |              |                    |       |       |       |   |
|    | Maklumat Kuiri Terdahulu             |            |         |              |                |              |                    |       |       |       |   |
|    | Bil. Catatan                         | Kod Sebab  | Perihal | Tarikh Kuiri | Tarikh Selesai | Dikuiri Oleh | Nama Pegawai Kuiri |       |       | -0    |   |
|    |                                      |            |         |              |                |              | Senarai            | Semak | Lulus | Kuiri | ſ |
|    | 9                                    |            |         |              |                |              |                    |       |       |       | • |
|    |                                      |            |         |              |                |              |                    |       |       |       |   |

| Langkah |                  | Tindakan | Catatan |
|---------|------------------|----------|---------|
| 1       | Klik pada butang | Lulus    |         |

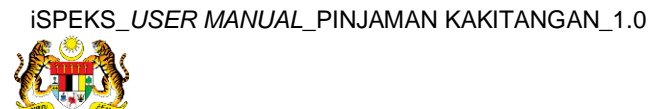

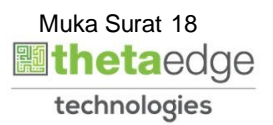

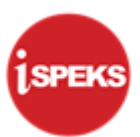

8. Skrin Kelulusan – Proses Penangguhan Bayaran Balik Pinjaman dipaparkan.

|                |                                                  |            | *                     |                     |              | 2                                                                                                    | · 🔒     |       |
|----------------|--------------------------------------------------|------------|-----------------------|---------------------|--------------|----------------------------------------------------------------------------------------------------|---------|-------|
|                | Tempoh Pembayaran Balik (bulan) :<br>Faedah(%) : | 48.00<br>4 |                       |                     |              |                                                                                                    |         |       |
| Maklumat Pena  | ngguhan Bayaran Balik                            |            |                       |                     |              |                                                                                                    |         |       |
|                | Tarikh Mula Tangguh :                            | 31/08/2017 | <b>1</b>              |                     |              |                                                                                                    |         |       |
|                | Tarikh Akhir Tangguh :                           | 31/07/2018 |                       |                     |              |                                                                                                    |         |       |
|                | Jenis Urusan :                                   | Test       |                       |                     |              |                                                                                                    |         |       |
|                | Butiran Penangguhan :                            | Test       | Pengesahan            | ×                   |              |                                                                                                    |         |       |
| Maklumat Peng  | ecualian Bayaran Faedah                          |            | Adakah Anda<br>Rekod? | Pasti Unterluluskan | -            |                                                                                                    |         |       |
|                | Tarikh Mula Pengecualian :                       |            | Ya                    | Tidak               |              |                                                                                                    |         |       |
|                | Tarikh Akhir Pengecualian :                      |            |                       |                     | •            |                                                                                                    |         |       |
|                | Butiran Pengecualian :                           |            |                       |                     |              |                                                                                                    |         |       |
| Maklumat Kuiri | Terdahulu                                        |            |                       |                     |              |                                                                                                    |         |       |
| Bil.           | Catatan                                          | Kod Sebab  | Perihal Tarikh Ku     | ri Tarikh Selesai   | Dikuiri Oleh | Nama Pegawai Kuiri                                                                                               |         |       |
|                |                                                  |            |                       |                     |              | Senarai Semal                                                                                                    | k Lulus | Kuiri |
|                |                                                  |            |                       |                     |              | and the second second second second second second second second second second second second second second second |         |       |

| Langkah | Tindakan            | Catatan |
|---------|---------------------|---------|
| 1       | Klik pada butang Ya |         |

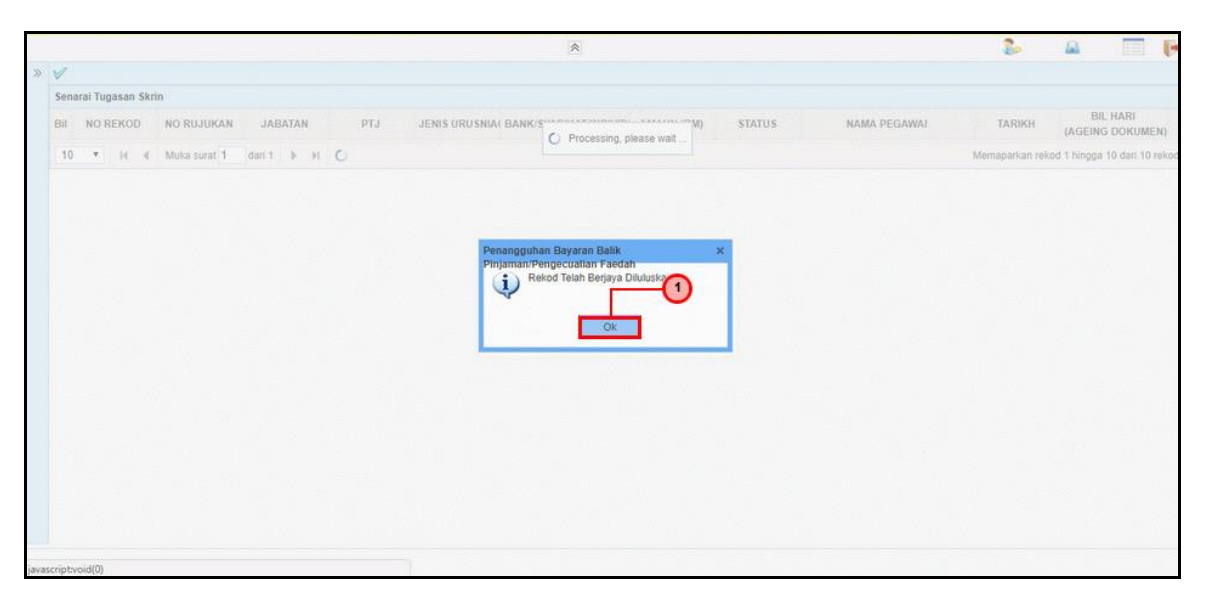

| Langkah | Tindakan         | Catatan |
|---------|------------------|---------|
| 1       | Klik pada butang |         |

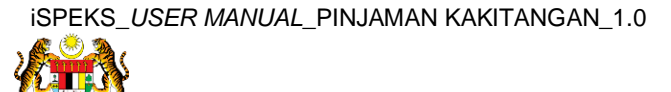

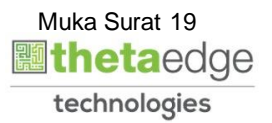

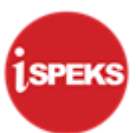

|     |                 |                |          |     |               | *                     |            |        |              | 2          |              |                    |
|-----|-----------------|----------------|----------|-----|---------------|-----------------------|------------|--------|--------------|------------|--------------|--------------------|
| 1   |                 |                |          |     |               |                       |            |        |              |            | -            |                    |
| Se  | narai Tugasan S | škrin          |          |     |               |                       |            |        |              |            | (1           | )—                 |
|     |                 |                |          |     |               |                       |            |        |              |            |              | REKOD B/           |
| Bil | NO REKOD        | NO RUJUKAN     | JABATAN  | PTJ | JENIS URUSNIA | BANK/SYARIKAT/INDIVID | AMAUN (RM) | STATUS | NAMA PEGAWAI | TARIKH     | BI<br>(AGEIN | L HARI<br>G DOKUME |
|     |                 |                |          |     |               |                       | Y          | SEMUA  | ~            |            |              |                    |
| 1   | 0 - 14 4        | Muka surat 0 d | ari0 🕨 🕅 | 0   |               |                       |            |        |              | Memaparkan | rekod 0 hing | ga 0 dari 0 r      |
|     |                 |                |          |     |               |                       |            |        |              |            |              |                    |
|     |                 |                |          |     |               |                       |            |        |              |            |              |                    |
|     |                 |                |          |     |               |                       |            |        |              |            |              |                    |

| Langkah | Tindakan                                          | Catatan |
|---------|---------------------------------------------------|---------|
| 1       | Klik ikon 📭 untuk log keluar dari aplikasi iSPEKS |         |

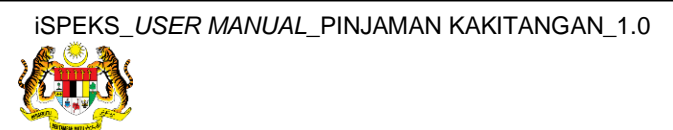

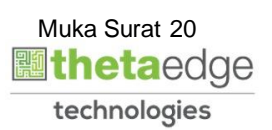